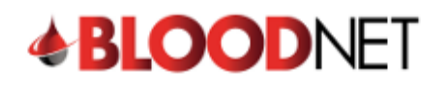

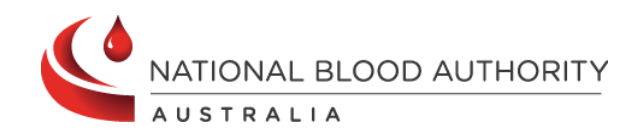

## **Dispensing from a Dispense Request**

This tip sheet outlines how to dispense a dose of immunoglobulin (Ig) in BloodNet directly from a dispense request. All Ig dispenses must be recorded in BloodNet.

1. From the BloodNet homepage, click the 'Dispense requests' link in the 'Authorisation' tile.

| <b>BLOOD</b> NET                       |                             |                   |                                                                                                    |                                                                   |  |  |  |  |  |
|----------------------------------------|-----------------------------|-------------------|----------------------------------------------------------------------------------------------------|-------------------------------------------------------------------|--|--|--|--|--|
| Orders                                 | Receipting                  | Stock<br>movement | Authorisation                                                                                                    | Feedback     Q Search     Australian Red Cross Lifeblood Contacts |  |  |  |  |  |
| 6 Active<br>5 - Sent<br>1 - Dispatched | 1 Active<br>1 - Unreceipted | O Active          | 40     - Dispense requests       16     - Planning sheels       1     - Dispensing discrepancies       2     - Immetched ensories | Quick actions       Create stock order                            |  |  |  |  |  |
| U - Disparcined                        |                             |                   | 0     - Pending authorisation       0     - BloodSTAR messages                                                                    | Create special of del  Create transfer                            |  |  |  |  |  |
| BloodNet news                          |                             | Stock levels      |                                                                                                    |                                                                   |  |  |  |  |  |
| ALBUMEX 4 is transitio                 | ning to ALBUREX 5 AU        | Templates         |                                                                                                    |                                                                   |  |  |  |  |  |

2. A page will open with a list of 'All dispense requests' available for actioning by the dispensing facility.

|                | All dispense requests |                       |             |                                                   |                            |                     |                |                        |                                        |
|----------------|-----------------------|-----------------------|-------------|---------------------------------------------------|----------------------------|---------------------|----------------|------------------------|----------------------------------------|
| * BLOODINE I   | Search                |                       |             |                                                   |                            |                     |                |                        |                                        |
| Q Search       | Requesting facili     | v                     |             |                                                   | *                          |                     |                |                        |                                        |
|                | Expected infusio      | n date                | From        | To                                                | t f                        | ddimmlyyyy          |                |                        |                                        |
| A Home         | Status                |                       | Requested a | nd partially dispensed - Acti                     | onable 👻 🕜                 | )                   |                |                        |                                        |
| Orders         | Planning sheet n      | ame                   |             |                                                   |                            |                     |                |                        |                                        |
| Receipting     | Authorisation nur     | mber                  |             |                                                   |                            |                     |                |                        |                                        |
| Stock movement | UR number             |                       |             |                                                   |                            |                     |                |                        |                                        |
| Authorisation  | Family name           |                       |             |                                                   |                            |                     |                |                        |                                        |
| Stock levels   | Given name            |                       |             |                                                   |                            |                     |                |                        |                                        |
| Reports        |                       |                       | Search      | Clear                                             |                            |                     |                |                        |                                        |
| - Feedback     |                       |                       |             |                                                   |                            |                     |                |                        |                                        |
|                | Results (4            | 40)                   |             |                                                   |                            |                     |                | P                      | age size 20 👻                          |
|                | Authorisation         | Patient               | UR number   | Requested quantity                                | Expected<br>infusion Date+ | Requesting facility | Planning sheet | Status                 | Actiona                                |
|                |                       | SALINAS, Cher         |             | CUVITRU - 48.00 g in 8<br>divisions out of 8      | 05/10/2023                 |                     |                | Requested              | Vev/Edit<br>Discense<br>Remove request |
|                |                       | GRAHAM,<br>Darren     |             | Hizentra 20% - 28.00 g<br>in 4 divisions out of 4 | 12/10/2023                 |                     |                | Requested              | VewEd8<br>Dispense<br>Remove request   |
|                |                       | CHANEY, Glen          |             | PRIVICEN 10% - 60.00<br>g in 2 divisions out of 2 | 23/10/2023                 |                     |                | Requested              | VewEdit<br>Dispense<br>Remove request  |
|                |                       | WILKERSON,<br>Anthony |             | Hizentra AU - 48.00 g in<br>8 divisions out of 8  | 23/10/2023                 |                     |                | Partially<br>Dispensed | Vew<br>Dispense<br>Close request       |

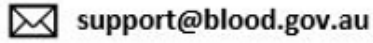

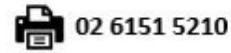

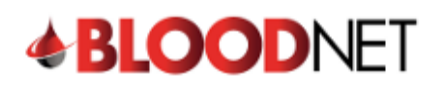

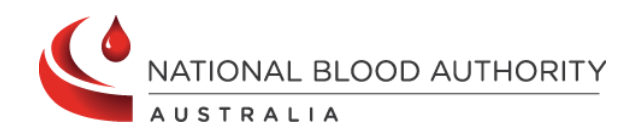

## 3. Either:

Reports

Feedback

- a) Search for the dispense request by entering the patient details into the search fields and clicking the 'Search' button. Once the patient has been located, click the 'Dispense' link, or
- Click the 'Dispense' link directly from the 'All dispense requests' page. b)

|                   | Please Note: There are also links to 'View/Edit' the request or 'Remove request'.                                                         |                        |                                                    |  |  |  |  |  |  |
|-------------------|----------------------------------------------------------------------------------------------------|------------------------|----------------------------------------------------|--|--|--|--|--|--|
|                   | Please Note: If there is no dispense request available, refer to the BloodNet tip sheet 'Create a dispense from an authorisation record'. |                        |                                                    |  |  |  |  |  |  |
|                   |                                                                                                    | All dispense requ      | uests                                              |  |  |  |  |  |  |
| <b>BLOODINE I</b> |                                                                                                    | Search                 |                                                    |  |  |  |  |  |  |
| Q Search          |                                                                                                    | Requesting facility    |                                                    |  |  |  |  |  |  |
| - \               |                                                                                                    | Expected infusion date | From To dd/mm/yyyy                                 |  |  |  |  |  |  |
| A Home            |                                                                                                    | Status                 | Requested and partially dispensed - Actionable 🗸 🍞 |  |  |  |  |  |  |
| Orders            |                                                                                                    | Planning sheet name    |                                                    |  |  |  |  |  |  |
| Receipting        |                                                                                                    | Authorisation number   |                                                    |  |  |  |  |  |  |
| Stock move        | ement                                                                                                    | UR number              |                                                    |  |  |  |  |  |  |
| Authorisatio      | on                                                                                                    | Family name            |                                                    |  |  |  |  |  |  |
| Stock levels      | s                                                                                                    | Given name             |                                                    |  |  |  |  |  |  |

Expected infusion Dat

05/10/2023

12/10/2023

23/10/2023

On the 'New dispense episode' page, enter the 'Dispense Date' and 'Dispense time'. 4.

Hizentra AU - 48.00 g in 23/10/2023 8 divisions out of 8

CUVITRU - 48.00 g in 8

Hizentra 20% - 28.00 g

PRIVIGEN 10% - 60.00

g in 2 divisions out of 2

in 4 divisions out of 4

divisions out of 8

Search Clear

Re

HR ni

Results (40)

Authorisation Patient

SALINAS, Cher

GRAHAM,

CHANEY, Glen

WILKERSON,

Anthony

Darren

- Scan or enter the lot number/s and Quantity of product being dispensed in the blue box on the right side of the 5. page and click the 'Add item' button.
- 6. Enter the 'Expected infusion date'. This is the date the patient is expected to receive the infusion.

| New dispense                                    | episode       |                 | 1                      |                   |                        |                        |                |             |
|-------------------------------------------------|---------------|-----------------|------------------------|-------------------|------------------------|------------------------|----------------|-------------|
| Dispense date *<br>Dispense time *              | 01/11/2023    | dd/mm/yyyy      | *Required              | eld Scan o<br>Sca | er enter Lot num<br>an | nber and quantity      | Quantity       |             |
| Dispense location                               | Please select | ~               |                        | A                 | dd item                |                        |                |             |
| Patient details                                 |               |                 |                        |                   |                        |                        |                |             |
| Family name: MORSE                              |               |                 |                        | Expected i        | nfusion date *         | 04/11/2023             | dd/mm/yyyy     | 3           |
| Given name: Benito<br>Date of birth: 11/02/2016 |               |                 |                        | Approved          | dose: Hizentra AU      | 16.00 g in 8 divisions |                |             |
| Plea                                            | ase note: It  | is important th | ne <b>'Expected in</b> | usion date        | e' is as accu          | ırate as possi         | ble as the pat | ient's next |

Planned Date will be calculated from this date.

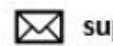

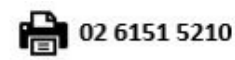

Page size 20 🗸

Dispense Porce

View/Edit

<u>Dispense</u> Remove re View/Edit

Dispense Remove re

View

Dispense

Close red

Action

Status

Request

Requested

Requested

Partially

Dispensed

2

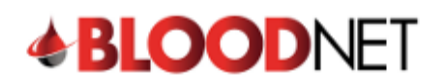

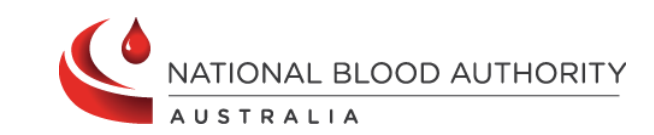

7. Click the 'Save Dispense episode' button at the bottom right of the page to record the dispense.

|                                                                                                    | episode                                                                       |                                                                                        |                                            |                                                                                              |                        |                        |                                                       |  |
|----------------------------------------------------------------------------------------------------|-------------------------------------------------------------------------------|----------------------------------------------------------------------------------------|--------------------------------------------|----------------------------------------------------------------------------------------------|------------------------|------------------------|-------------------------------------------------------|--|
|                                                                                                    |                                                                               |                                                                                        | *Required field                            | Scan or optor Lot num                                                                        | hor and quantity       |                        |                                                       |  |
| Dispense date *                                                                                                    | 01/11/2023                                                                    | dd/mm/yyyy                                                                             |                                            | Scan                                                                                         | ber and quantity       | Quantity               |                                                       |  |
| Discourse times #                                                                                                    |                                                                               |                                                                                        |                                            |                                                                                              |                        | 1                      |                                                       |  |
| Dispense time *                                                                                                    | 11:13                                                                         | hh:mm (24 hour)                                                                        |                                            |                                                                                              |                        |                        |                                                       |  |
| Dispense location                                                                                                    | Please select                                                                 | ~                                                                                      |                                            | Add item                                                                                     |                        |                        |                                                       |  |
|                                                                                                    |                                                                               |                                                                                        |                                            |                                                                                              |                        |                        |                                                       |  |
| Patient details                                                                                                    |                                                                               |                                                                                        |                                            |                                                                                              |                        |                        |                                                       |  |
| Family name: MORSE                                                                                                    |                                                                               |                                                                                        |                                            | Expected infusion date *                                                                     | 04/11/2023             | dd/mm/yyyy             |                                                       |  |
| Given name: Benito                                                                                                    |                                                                               |                                                                                        |                                            |                                                                                              |                        |                        |                                                       |  |
| Date of birth: 11/02/2016                                                                                                    |                                                                               |                                                                                        |                                            | Approved dose: Hizentra AU                                                                   | 16.00 g in 6 divisions |                        |                                                       |  |
| Gender: Male                                                                                                    |                                                                               |                                                                                        |                                            | Treating medical spe                                                                         | ecialist               |                        |                                                       |  |
| UR number: Not supplied                                                                                                    | -1                                                                            |                                                                                        |                                            | Name:                                                                                        |                        |                        |                                                       |  |
|                                                                                                    |                                                                               |                                                                                        |                                            | Position: Consultant -                                                                       |                        |                        |                                                       |  |
| Madian and the second                                                                                                    |                                                                               | hullen min han mately sign and so a                                                    |                                            | Specialties: Paediatrician, Imm                                                              | nunologist             |                        |                                                       |  |
| Medical condition: Acqui                                                                                                    | red-nypogammagio                                                              | builhaemia — naematological malignan                                                   | cy of post HSC1                            |                                                                                              |                        |                        |                                                       |  |
| Authorisation number:                                                                                                    |                                                                               |                                                                                        |                                            |                                                                                              |                        |                        |                                                       |  |
| Authorisation end date: (                                                                                                    | 09/07/2024                                                                    |                                                                                        |                                            |                                                                                              |                        |                        |                                                       |  |
|                                                                                                    |                                                                               |                                                                                        |                                            |                                                                                              |                        |                        |                                                       |  |
| Items for dispen                                                                                                    | 000                                                                           |                                                                                        |                                            |                                                                                              |                        |                        |                                                       |  |
| To remove an item from                                                                                                    |                                                                               |                                                                                        |                                            |                                                                                              |                        |                        |                                                       |  |
|                                                                                                    | the enisode click r                                                           | amove                                                                                  |                                            |                                                                                              |                        |                        |                                                       |  |
| Items                                                                                                    | the episode click re                                                          | emove.                                                                                 | Qty                                        | Expiry date                                                                                  | Price                  | Comments               | Actions                                               |  |
| Items                                                                                                    | the episode click r                                                           | emove.<br>Lot number<br>P100550989                                                     | Qty                                        | Expiry date<br>31/01/2025 23:59                                                              | Price                  | Comments<br>Add        | Actions<br>Remove                                     |  |
| Items M Hizentra AU 1g                                                                                                    | the episode click r                                                           | Lot number<br>P100550989                                                               | Qty<br>16                                  | Expiry date<br>31/01/2025 23:59                                                              | Price                  | Comments<br><u>Add</u> | Actions<br>Remove                                     |  |
| Items                                                                                                    | the episode click r                                                           | Lot number<br>P100550989                                                               | Qty<br>16                                  | Expiry date<br>31/01/2025 23:59                                                              | Price                  | Comments<br>Add        | Actions<br>Remove                                     |  |
| Items                                                                                                    | the episode click m<br>g/5mL                                                  | Lot number<br>P100550989                                                               | Qty<br>16                                  | Expiry date<br>31/01/2025 23:59                                                              | Price                  | Comments<br>Add        | Actions<br>Remove                                     |  |
| Items 🗸 M Hizentra AU 1g                                                                                                    | the episode click m<br>/5mL                                                   | Lot number<br>P100550989                                                               | Qty<br>16                                  | Expiry date<br>31/01/2025 23:59                                                              | Price                  | Comments<br>Add        | Actions<br><u>Remove</u>                              |  |
| Items Millentra AU 1g                                                                                                    | the episode click m<br>/5mL                                                   | Lot number<br>P100550989                                                               | Qty<br>16                                  | Expiry date<br>31/01/2025 23:59                                                              | Price                  | Comments<br>Add        | Actions<br>Remove                                     |  |
| Items Millens and Items                                                                                                    | the episode click r<br>g/5mL<br>o authorisation                               | Lot number<br>P100550989                                                               | Qty                                        | Expiry date<br>31/01/2025 23:59                                                              | Price                  | Comments<br>Add        | Actions<br>Remove<br>Save Dispense episode            |  |
| Items                                                                                                    | the episode click re<br>g/5mL<br><u>p authorisation</u>                       | Lot number<br>P100550989                                                               | Qty<br>16                                  | Expiry date<br>31/01/2025 23:59                                                              | Price                  | Comments<br>Add        | Actions<br>Remove<br>Save Dispense episode            |  |
| Cancel and return to the second second s  | the episode click m<br>/5mL                                                   | emove.<br>Lot number<br>P100550989                                                     | aty<br>16<br>appear if th                  | Expiry date<br>31/01/2025 23:59                                                              | Price                  | Comments<br>Add        | Actions<br>Remove<br>Save Dispense episode            |  |
| <ul> <li>Items</li> <li>✓ M Hizentra AU 1g</li> <li>&lt; Cancel and return to</li> </ul>                                                                                                    | the episode click m<br>y/5mL<br>authorisation<br>ase note: A                  | emove.<br>Lot number<br>P100550989<br>warning message will                             | aty<br>16<br>appear if th                  | Expiry date<br>31/01/2025 23:59<br>e <b>'Dispensed proc</b>                                  | Price                  | Comments<br>Add        | Actions<br>Remove<br>Save Dispense episode            |  |
| Cancel and return to Please procession of the second second se | y/5mL<br>authorisation<br>ase note: A<br>duct.' If the                        | emove.<br>Lot number<br>P100550989<br>warning message will<br>e incorrect product is o | aty<br>16<br>appear if th<br>dispensed, t  | Expiry date<br>31/01/2025 23:59<br>The <b>'Dispensed proc</b><br>nis will cause a <b>Dis</b> | Price                  | Comments<br>Add        | Actions<br>Remove<br>Save Dispense episode            |  |
| <ul> <li>Cancel and return to</li> <li>Cancel and return to</li> <li>Pleat</li> <li>prod</li> </ul>                                                                                                    | the episode click m<br>y/5mL<br>ase note: A<br>duct.' If the                  | emove.<br>Lot number<br>P100550989<br>warning message will<br>e incorrect product is o | aty<br>16<br>appear if th<br>dispensed, tl | Expiry date<br>31/01/2025 23:59<br>The <b>'Dispensed proc</b><br>nis will cause a <b>Dis</b> | Price                  | Comments<br>Add        | Actions<br>Remove<br>Save Dispense episode            |  |
| Cancel and return to Please processors                                                                                                    | the episode click m<br>y/5mL<br>authorisation<br>ase note: A<br>duct.' If the | emove.<br>Lot number<br>P100550989<br>warning message will<br>e incorrect product is o | aty<br>16<br>appear if th<br>dispensed, tl | Expiry date<br>31/01/2025 23:59<br>The <b>'Dispensed proc</b><br>nis will cause a <b>Dis</b> | Price                  | Comments<br>Add        | Actions<br>Remove<br>Save Dispense episode            |  |
| Cancel and return to Pleas proceedings of the second second se | y/5mL<br>authorisation<br>ase note: A<br>duct.' If the<br>e                   | emove.<br>Lot number<br>P100550989<br>warning message will<br>e incorrect product is o | aty<br>16<br>appear if th<br>dispensed, tl | Expiry date<br>31/01/2025 23:59<br>The <b>'Dispensed proc</b><br>nis will cause a <b>Dis</b> | Price                  | Comments<br>Add        | Actions<br>Remove<br>Save Dispense episode            |  |
| <ul> <li>Cancel and return to</li> <li>Cancel and return to</li> <li>Cancel and return to</li> <li>Plea prod</li> <li>Items for dispense</li> <li>To remove an item from th</li> </ul>                                                                                                    | 2 authorisation<br>ase note: A<br>duct.' If the<br>e<br>e episode click rem   | emove.<br>Lot number<br>P100550989                                                     | aty<br>16<br>appear if th<br>dispensed, tl | Expiry date<br>31/01/2025 23:59<br>The <b>'Dispensed proc</b><br>nis will cause a <b>Dis</b> | Price                  | Comments<br>Add        | Actions<br>Remove<br>Save Dispense episode<br>norised |  |

30/06/2026 23:59

1

P100586104

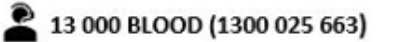

✓ M PRIVIGEN AU 20g/200mL

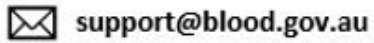

Add

Remove

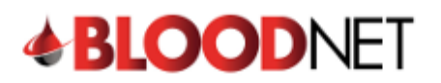

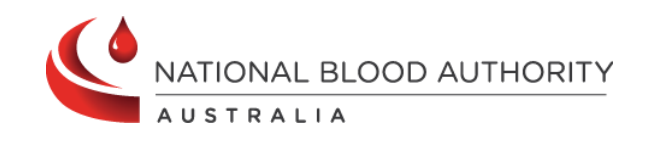

8. The dispense episode has now been saved.

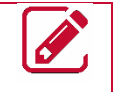

Please note: A receipt of the dispense episode can be printed by clicking the 'Print from PDF' button on the right of the page.

|                               | ✓ Dispense episode 13638565 has been saved |                                                                             |                   |
|-------------------------------|--------------------------------------------|-----------------------------------------------------------------------------|-------------------|
| Dispense episode receip       | ot                                         |                                                                             | Print from PDF    |
|                               |                                            |                                                                             |                   |
| Dispense number: 13638565     |                                            | UR number:                                                                  |                   |
| Dispense date: 01/11/2023     |                                            |                                                                             |                   |
| Dispense time: 11:13          |                                            |                                                                             |                   |
| Dispense location:            |                                            | Medical condition: Acquired-hypogammaglobulinaemia — haematological maligna | ancy or post HSCT |
| Family name: MORSE            |                                            | Authorisation number:                                                       |                   |
| Given name: Benito            |                                            | Expected infusion date: 31/12/2023                                          |                   |
| Gender: Male                  |                                            | Treating medical specialist                                                 |                   |
|                               |                                            | Name:                                                                       |                   |
|                               |                                            | Position: Consultant -                                                      |                   |
|                               |                                            | Specialties: Paediatrician, Immunologist                                    |                   |
| M Hizentra AU 1g/5ml          | L                                          |                                                                             |                   |
| Lot no.: P100550989           |                                            | Comments:                                                                   |                   |
| Expiry date: 31/01/2025 23:59 |                                            |                                                                             |                   |
| Quantity: 16 Unit price:      | Total price:                               |                                                                             |                   |
| < Back to authorisation       |                                            |                                                                             |                   |

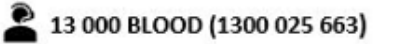

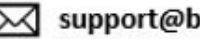

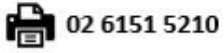